# flowino os

# innergy W

### Psicotrópicos e Estupefacientes

30-11-2018, Versão v3.1

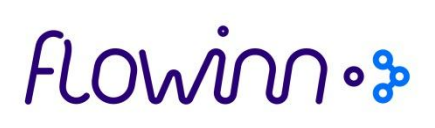

### Índice

| 1. | Introdução                                            | 3 |
|----|-------------------------------------------------------|---|
| 2. | Exportação dos relatórios                             | 4 |
| 3. | Registo anual psicotrópico/estupefacientes            | 7 |
| 4. | Consulta produtos psicotrópicos/estupefacientes       | 8 |
| 5. | Atualização dos artigos psicotrópicos/estupefacientes | 9 |

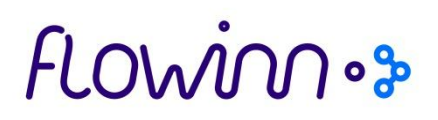

### 1. Introdução

De acordo com o Decreto Regulamentar n.º 61/94, de 12 de Outubro constante na Legislação Farmacêutica Compilada do Infarmed, são definidas regras para a produção, fabrico, manipulação, importação, exportação, trânsito, introdução, expedição, comércio por grosso e colocação no mercado de estupefacientes, substâncias psicotrópicas e precursores, com as substâncias e preparações compreendidas nas tabelas I a IV do Decreto-Lei n.º 15/93, de 22 de Janeiro, estão sujeitas a documentação adicional.

#### (http://www.infarmed.pt/documents/15786/1070504/070-A\_Dec\_Reg\_28\_2009.pdf/1ebb6ca2-0bc9-424d-9340-226d50fc6471)

A **venda ou cedência** de substâncias e preparações compreendidas nas tabelas I a IV do DL n.º 15/93, de 22 de Janeiro, com exceção da II-A, a estabelecimentos hospitalares do Estado, civis ou militares, a farmácias e a outras entidades legalmente autorizadas **é feita sob requisição escrita, devidamente assinada e autenticada, pelo respetivo responsável,** a destacar de livro de modelo aprovado pelo INFARMED, ou mediante **documento emitido por meios informáticos**, de valor equivalente.

**Exceção**: Venda ou cedência de preparações incluídas na tabela III, quando feitas por empresas autorizadas a comercializar por grosso, a estabelecimentos hospitalares do Estado, civis ou militares, ou a farmácias.

Nota: É proibido o envio de amostras de substâncias e preparações compreendidas nas tabelas I e II do DL n.º 15/93, de 22 de Janeiro.

A **requisição escrita** deve ser utilizada **para um só tipo de substância** e é elaborada em **duplicado**, ficando o primeiro exemplar na posse do requisitante e o segundo na do fornecedor. A **entrega de substâncias e preparações** compreendidas nas tabelas I a IV, do DL n.º 15/93, de 22 de Janeiro, com exceção da II-A, deverá ser comprovada, sendo anotado o nome, o número e a data de emissão do bilhete de identidade ou outro elemento seguro de identificação.

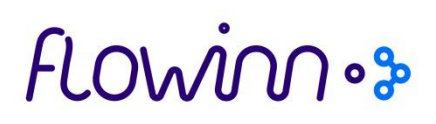

### 2. Exportação dos relatórios

Para cumprir a obrigação referida na Introdução, será necessário emitir dois relatórios:

- Relatório de venda de produtos psicotrópicos e estupefacientes: lista, por cliente, os artigos vendidos no período selecionado (com indicação do número do documento de saída do produto e respetiva data).
- Relatório de compra de produtos psicotrópicos e estupefacientes: lista, por fornecedor, os artigos comprados no período selecionado (com indicação do número do documento de entrada do produto e respetiva data).
- Registo anual de Psicotrópicos/Estupefacientes: Lista todos os movimentos de entrada e saída de todos os produtos e mostra os respetivos *stocks* operacionais no final do ano.

Para exportar os relatórios deverá aceder a:

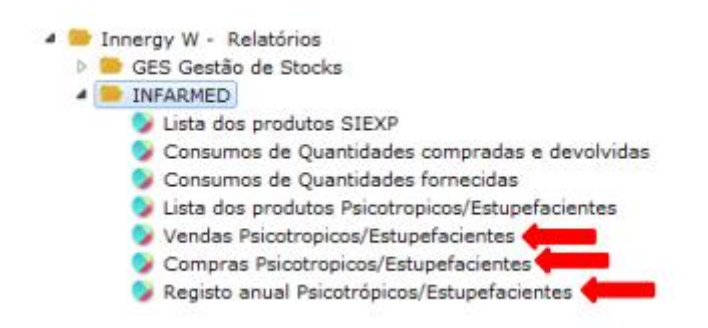

De seguida, deverá indicar os parâmetros necessários à sua geração:

- 1. Sociedade: deverá indicar a Sociedade para a qual pretende exportar o ficheiro
- 2. **Ano:** deverá indicar o ano sobre o qual pretende tirar o relatório (compras/vendas realizadas no ano)
- 3. **Mês:** deverá indicar o mês sobre o qual pretende tirar o relatório (compras/vendas realizadas no mês)
- 4. Deverá selecionar "Next"

Nota: As setas na imagem assinalam os documentos obrigatórios para o Infarmed.

## flowin .>>

|                                              | Power Printing                | - 🗆 🗙  |
|----------------------------------------------|-------------------------------|--------|
| innergy Printing - Parâmetro<br>Passo 1 de 2 | os de Relatório               |        |
| Por favor preencha os                        | s parâmetros                  |        |
| Sociedade                                    | 1                             |        |
| Ano                                          | 2014                          |        |
| Mes                                          | Dezembro v                    |        |
|                                              |                               |        |
|                                              |                               |        |
|                                              |                               |        |
|                                              |                               |        |
|                                              | 4                             |        |
| < <u>B</u> ack                               | <u>N</u> ext > <u>F</u> inish | Cancel |

Após o passo anterior, serão indicados os clientes/fornecedores para os quais deverão ser emitidos os relatórios. Assim, deverá selecionar:

- 5. Cada uma das entidades
- 6. Selecionar "Finish"

| Power Printing                                             | - |       | × |
|------------------------------------------------------------|---|-------|---|
| innergy Printing - Parâmetros de Relatório<br>Passo 2 de 2 |   |       |   |
| Por favor preencha os parâmetros                           |   |       |   |
| Cliente 5                                                  |   |       |   |
|                                                            |   |       |   |
|                                                            |   |       |   |
|                                                            | 6 |       |   |
| < <u>B</u> ack <u>N</u> ext > <u>Finish</u>                | ( | Cance | I |

### flowinn .>>

Por fim, deverá selecionar "Spool" e visualizará o documento emitido.

| Informação do Relatório                                      |          |
|--------------------------------------------------------------|----------|
| Informação do Relatório                                      | <u> </u> |
| O relatório foi submetido. Por favor, verifique o seu spool. |          |
|                                                              |          |
|                                                              |          |
|                                                              | - 1      |
|                                                              | - 1      |
|                                                              |          |
|                                                              |          |
| Spool 😤 Sair                                                 |          |
|                                                              | ~        |
| C                                                            | ي. <     |

Após selecionar "Spool", visualizará o documento gerado.

|   | Document                           | Out fila | Nome Trab | Nr trab | Numero | User    | Dados Utilz  | Estado | Pags/Copia |
|---|------------------------------------|----------|-----------|---------|--------|---------|--------------|--------|------------|
| ٠ | INFARMED_Vendas Psicotropicos (IO) |          |           |         |        | SUPORTE | INFARMED_Ven |        |            |
|   |                                    |          |           |         |        |         |              |        |            |
|   |                                    |          |           |         |        |         |              |        |            |
|   |                                    |          |           |         |        |         |              |        |            |
|   |                                    |          |           |         |        |         |              |        |            |
|   |                                    |          |           |         |        |         |              |        |            |
|   |                                    |          |           |         |        |         |              |        |            |
|   |                                    |          |           |         |        |         |              |        |            |
|   |                                    |          |           |         |        |         |              |        |            |
|   |                                    |          |           |         |        |         |              |        |            |
|   |                                    |          |           |         |        |         |              |        |            |
|   |                                    |          |           |         |        |         |              |        |            |
|   |                                    |          |           |         |        |         |              |        |            |
|   |                                    |          |           |         |        |         |              |        |            |
|   |                                    |          |           |         |        |         |              |        |            |
|   |                                    |          |           |         |        |         |              |        |            |
| < |                                    |          |           |         |        |         |              |        | >          |
| _ |                                    |          |           |         |        |         |              |        |            |
|   | Actualizar 🔉 Sair                  |          |           |         |        |         |              |        |            |

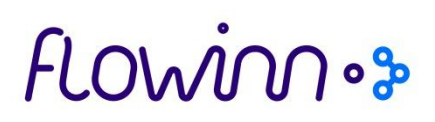

Para guardar, deverá selecionar o documento com o botão do lado direito do rato e selecionar "Gerar PDF".

| Ver ficheiro                               |
|--------------------------------------------|
| Gerar CSV                                  |
| Gerar CSV com vírgula                      |
| Gerar documento                            |
| Gerar PDF                                  |
| Gerar apresentação                         |
| Gerar folha de cálculo                     |
| Enviar por email                           |
| Libertar                                   |
| Actualizar                                 |
| Remover                                    |
| Impressão Local                            |
| Exportar coluna(s) p/ Folha de Cálculo     |
| Copiar linha(s) para Área de Transferência |
| Opções das dicas 🔹                         |
| Editar colunas                             |
| Restaurar                                  |
| Optimizar tamanho coluna                   |
|                                            |

### 3. Registo anual psicotrópico/estupefacientes

1. Aceda ao menu:

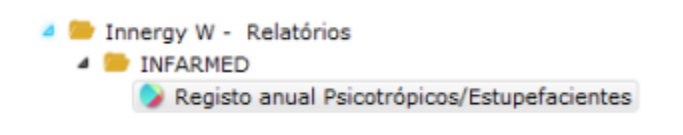

#### 2. Escolha a data início e data fim do ano:

| innergy Printing - Parâmetr<br>Passo 1 de 1 | os de Relatório               | D             |
|---------------------------------------------|-------------------------------|---------------|
| Por favor preencha o                        | s parâmetros                  |               |
| Sociedade<br>Data_Início<br>Data_Fim        | 1<br>2015/01/01<br>2015/12/31 | (2)<br>(2)    |
|                                             |                               | Finish Cancel |

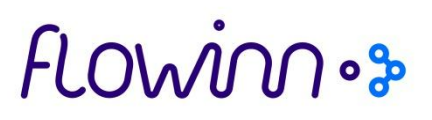

3. Clicar em "Finish" para gerar o relatório. Consultar documento no Spool.

### 4. Consulta produtos psicotrópicos/estupefacientes

Poderá consultar que produtos estão, em cada momento, classificados como pertencentes às tabelas I a IV do DL n.º 15/93, de 22 de Janeiro, com exceção da II-A. Para tal, deverá aceder a:

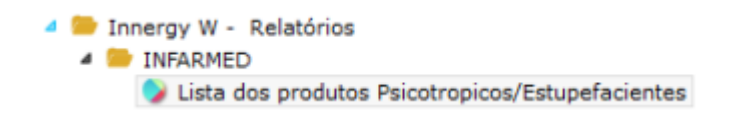

Imediatamente após a seleção do ponto anterior, visualizará a mensagem abaixo:

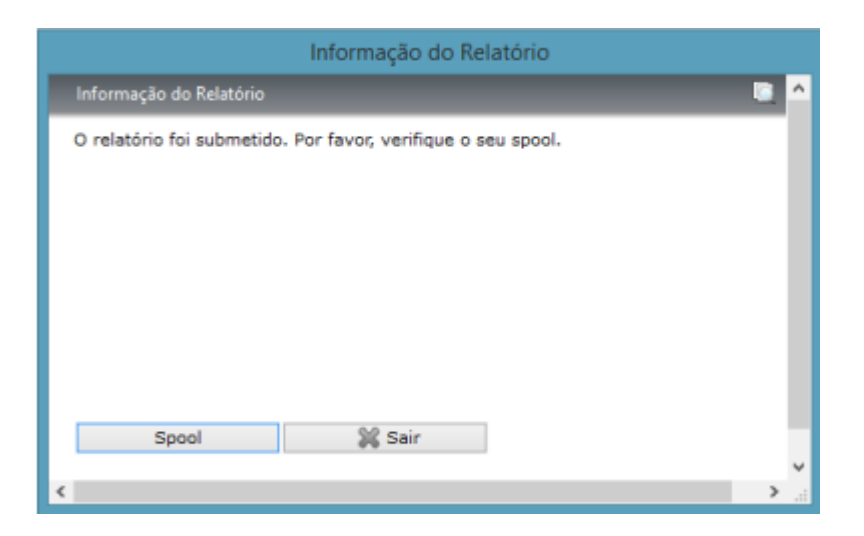

Poderá exportar a informação dos produtos para *excel*. Deverá selecionar a opção "Gerar folha de cálculo", disponível quando pressiona o botão do lado direito do rato em cima do documento, no *spool*.

#### Psicotrópicos/Estupefacientes

### flowinnos

|    | Ver ficheiro                               |
|----|--------------------------------------------|
| 6  | Gerar CSV                                  |
| 6  | Gerar CSV com virgula                      |
| 1  | Gerar documento                            |
| Ł  | Gerar PDF                                  |
| ۲  | Gerar apresentação                         |
| 1  | Gerar folha de cálculo                     |
| 9  | Enviar por email                           |
| 3R | Libertar                                   |
| 0  | Actualizar                                 |
| ×  | Remover                                    |
| 8  | Impressão Local                            |
| 6  | Exportar coluna(s) p/ Folha de Cálculo     |
|    | Copiar linha(s) para Área de Transferência |
|    | Opções das dicas >                         |
| 2  | Editar colunas                             |
| Т  | Restaurar                                  |
| 0  | Optimizar tamanho coluna                   |

### 5. Atualização dos artigos psicotrópicos/estupefacientes

Para que a informação retirada do sistema esteja correta, é necessário garantir que os artigos existentes no sistema estejam bem classificados. Assim, quando as tabelas I a IV do DL n.º 15/93, de 22 de Janeiro, com exceção da II-A, forem atualizadas pelo INFARMED, é necessário que essas alterações se reflitam no sistema.~

Para atualizar os artigos deve aceder a:

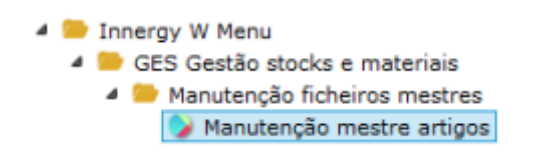

De seguida, deverá indicar qual o artigo que pretende visualizar:

| Chave Externa                 | 5056882      |
|-------------------------------|--------------|
| Código                        | 000000       |
| Modelo                        | (*)          |
| Embalagem                     | (*)          |
| Grande família                | <b>o</b> (*) |
| (*) - Estrutura a fixar       |              |
| (*) - Extrutura fixa a anular |              |

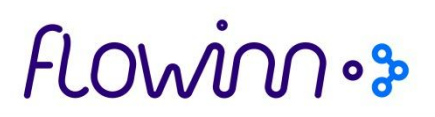

A classificação do artigo, se psicotrópico/estupefaciente, é indicada no campo "Código Tipo Artigo":

| DADOS ESPECÍ    | FICOS      |                        |                           |
|-----------------|------------|------------------------|---------------------------|
| Familia 002 St  | ub-Familia | 001 Unid. Movimentação | UN Tipo Gestão Produto    |
| Cod.Referencia  |            | Agrupamento Lógico     | 000 000 000 000 Pack      |
| Conteudo- Tipo  | GRA Quant  | 001 Capacidade Embal   | 1,00000000 Un.Med UN      |
| Base Iva-Venda  | BVL Compra | BCL L.Fisica p/defeito | Mov.Lote 5 -              |
| Fórmula Prepon  |            | Versão Fórm            | Imputação 1,0000          |
| Cód. Qualidade  | Marca      | Forn.Preferencial      | 00000 Data Cri 2013/11/10 |
| Parâm. Cálculo  | Moeda      | Preço de Origem        | 0,000 Tipo Cont 0         |
| Quantidade 1    | 0,00000    | Agr.Lógico p/Fact      | то                        |
| Quantidade 2    | 0,00000    | Artigo Config          | Artigo c/Valor            |
| Artigo Pautal   |            | Mov.N.Série N          | , Cód. Classifica.Item    |
| Tipo de Artigo  |            | Grupo de Artigo        | Subgr. Art                |
| Artigo Inactivo |            | Código Tipo Artigo     | TAB. III Cód.Escala       |
| ( A avr         | 0.0        | da e trans             | ·                         |
| ≪ OK            | 36 Sair    | 2 Retorno              | V.Padrao Caract           |
| Anular D.Esp    | P.Equiv    | Desc.Pormenor          | P.Numbers Cód.Barras      |
| Conj.Art        |            |                        |                           |

Posicione o cursor no campo "Código Tipo Artigo", e faça F4 para pesquisar as classificações possíveis. Na imagem estão descritas as classificações conforme as tabelas do INFARMED:

| ESQUI | SA DE CO | DIFICAÇÓ   | ES                           |          |               |
|-------|----------|------------|------------------------------|----------|---------------|
| Gestã | o de Sto | icks e Ma  | eriais WF GAPPS              | Q JOAANT |               |
| Manut | enção m  | nestre art | gos                          |          |               |
| UT-CÓ | ÓDIGOS   | DE TIPO    | DE ARTIGO                    |          |               |
| SOC   | TIPO A   | ART. D     | E9CRIÇÃO                     | ABREVIA  | TURA          |
| 1     | TAB.     | I-A        | ANALGÉSICOS ESTUPEFACIENTES  |          | ANALG ESTUP   |
| 1     | TAB.     | II-B       | ESTINULANTES INESP. SIST.NET | RV.CENT. | EISNC         |
| 1     | TAB.     | II-C       | ANALGÉSICOS ESTUPEFACIENTES  |          | ANALG ESTUP   |
| 1     | TÅB.     | III        | ANALGÉSICOS, ANTIPIRÉTICOS I | E ANTITÚ | ANL, ANTIP, A |
| 1     | TAB.     | IV         | ANSIGLÍTICOS, SEDATIVOS, HI  | PNÓTICOS | ANS, SED, HIP |
|       |          |            |                              |          |               |
|       |          |            |                              |          |               |
|       |          |            |                              |          |               |
|       |          |            |                              |          |               |
|       |          |            |                              |          |               |

Selecione a classificação correspondente ao artigo. De seguida, no ecrã da manutenção do artigo, deverá continuar a fazer "*enter*" até voltar ao ecrã de seleção de novo artigo.